Below are the steps to follow to enter absenteeism on OASIS. First, go to <u>https://oasis.izmirekonomi.edu.tr/login</u> and log into OASIS.

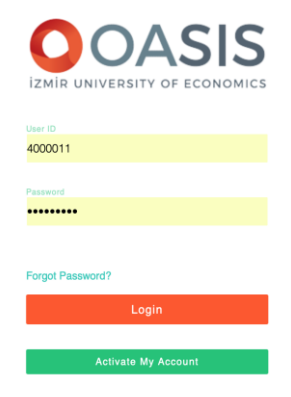

| OASIS          |   | ( |
|----------------|---|---|
| Monitor        | > |   |
| Academic       | > |   |
| Advisorships   | > |   |
| Surveys        | > |   |
| Statistics     | > |   |
| Oasis Feedback |   |   |
| Messages       | > |   |
|                |   |   |

Click on "Academic" on the panel on the left,

| OASIS                                       |      |  |  |  |  |  |  |
|---------------------------------------------|------|--|--|--|--|--|--|
| Monitor >                                   |      |  |  |  |  |  |  |
| Academic                                    | ~    |  |  |  |  |  |  |
| O DMP / MP Common Cou                       | rses |  |  |  |  |  |  |
| <ul> <li>Enter Grade</li> </ul>             |      |  |  |  |  |  |  |
| <ul> <li>Update Incomplete Grade</li> </ul> | s    |  |  |  |  |  |  |
| <ul> <li>Enter NA Grades</li> </ul>         |      |  |  |  |  |  |  |
| Enter Absenteeism                           |      |  |  |  |  |  |  |
| <ul> <li>Show Absenteeism</li> </ul>        |      |  |  |  |  |  |  |
| <ul> <li>Additional Exam Grades</li> </ul>  |      |  |  |  |  |  |  |
| O Enter Internshin Grades                   |      |  |  |  |  |  |  |

and then select "Enter Absenteeism" in the menu.

You will see your weekly timetable. When you select the period you want to take attendance for, your class list will appear on the right.

| Monitor                                      | >                 |           |                         |                            |                         |                           |                          |                                             |           |     |    |                |                     |  |         |          |  |
|----------------------------------------------|-------------------|-----------|-------------------------|----------------------------|-------------------------|---------------------------|--------------------------|---------------------------------------------|-----------|-----|----|----------------|---------------------|--|---------|----------|--|
| Academic                                     | ~                 | Enter Al  | osenteeis               | sm                         |                         |                           |                          |                                             |           |     |    |                |                     |  |         |          |  |
| <ul> <li>DMP / MP Common Courses</li> </ul>  |                   |           |                         |                            |                         |                           |                          |                                             |           |     |    |                |                     |  |         |          |  |
| <ul> <li>Enter Grade</li> </ul>              |                   |           |                         |                            |                         |                           |                          |                                             |           |     |    |                |                     |  |         |          |  |
| <ul> <li>Update Incomplete Grades</li> </ul> |                   |           |                         |                            |                         |                           |                          |                                             |           | I F |    |                |                     |  |         |          |  |
| Enter NA Grades     Course List              |                   |           |                         |                            |                         |                           |                          | IN                                          | FORMATION |     |    |                |                     |  |         |          |  |
| Enter Absenteeism                            | Enter Absentoeism |           |                         |                            |                         |                           |                          | Marked students will be recorded as absent. |           |     |    |                |                     |  |         |          |  |
| O Show Absenteeism                           |                   |           |                         |                            |                         |                           |                          |                                             |           | Ц   |    |                |                     |  |         |          |  |
| O Additional Exam Grades                     |                   | < January |                         |                            |                         |                           |                          |                                             |           |     | SE | 305 Section: 2 |                     |  | Full S  | creen    |  |
| <ul> <li>Enter Internship Grades</li> </ul>  |                   |           |                         |                            |                         |                           |                          |                                             |           | 1.  |    |                |                     |  |         |          |  |
| Advisorships                                 | >                 | Mon       | Tue                     | Wed                        | Thu                     | Fri                       | Sat                      |                                             | Sun       |     |    |                |                     |  | .Course | 2.Course |  |
| Surveys                                      | >                 |           |                         | 1                          | 2                       | 3                         | 4                        | 5                                           | 6         | 10  | 1  | 20110601051    | ERDEN CAN AKTAN     |  |         |          |  |
| Statistics                                   | >                 |           | 1p SE 305<br>Section: 1 | 1p SE 305<br>Section: 2    | 9a SE 305<br>Section: 1 | 9a FENG 497<br>Section: 1 | 11a CE 599<br>Section: 2 |                                             |           |     | 2  | 20120601017    | ALP DERVİŞ          |  |         |          |  |
| Opeie Eoodback                               |                   |           | 2p SE 305<br>Section: 3 | 6.50p CE 535<br>Section: 1 | 9a SE 305<br>Section: 3 | +2 more                   | 7p ISG 599<br>Section: 6 |                                             |           |     | 3  | 20130601041    | YOSUN TOPAL         |  |         |          |  |
| ouso r occourt                               |                   |           | 7                       | 8                          | 9                       | 0                         | 11                       | 12                                          | 13        |     | 4  | 20130601052    | BURKAY YILDIRIM     |  |         |          |  |
| Messages                                     | >                 |           | 4- 05 205               | 45,05,005                  | 0.05.005                | 0. 55110 467              | 44- 05-500               |                                             |           |     | 5  | 20140601011    | SERHAT CAN          |  |         |          |  |
|                                              |                   |           | Section: 1              | Section: 2                 | Section: 1              | Section: 1                | Section: 2               |                                             |           |     | 6  | 20140601012    | BERK CEMALI         |  |         |          |  |
|                                              |                   |           | 2p SE 305<br>Section: 3 | 6:50p CE 535<br>Section: 1 | 9a SE 305<br>Section: 3 | +2 more                   | 7p ISG 599<br>Section: 6 |                                             |           |     | 7  | 20140601019    | MERT DOYURGAN       |  |         |          |  |
|                                              |                   |           | 14                      | 15                         | 16 1                    | 7                         | 18                       | 19                                          | 20        |     | 8  | 20140601028    | UMUTCAN BERK HASRET |  |         |          |  |
|                                              |                   |           |                         |                            |                         |                           |                          |                                             |           |     | 9  | 20140601040    | ALPER ÖZER          |  |         |          |  |
|                                              |                   |           |                         |                            |                         |                           |                          |                                             |           |     | 10 | 20140601066    | BORA ÖZKOÇ          |  |         |          |  |
|                                              |                   |           |                         |                            |                         |                           |                          |                                             |           |     | 11 | 20150601001    | KAAN ALPER          |  |         |          |  |
|                                              |                   |           | 21                      | 22                         | 23 2                    | 14                        | 25                       | 26                                          | 27        |     | 12 | 20150601021    | MUHAMMED TARIK GÖL  |  |         |          |  |

Remember: I Marked students will be recorded as absent.

Once completed, remember to click on "Save" at the bottom of your Iist.

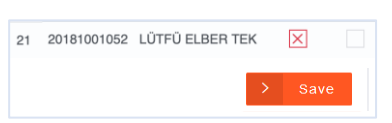

## If you wish, you can click on "**Full Screen**" on the top-right corner of your list, display your students with their photos, and take attendance on this screen.

| K Marked students will be recorded as absent. |                  |                       |          |            |  |  |
|-----------------------------------------------|------------------|-----------------------|----------|------------|--|--|
| LSI                                           | P 502 Section: 3 | 3                     | F        | ull Screen |  |  |
| #                                             | Student ID       | Student Name          | 1.Course | 2.Course   |  |  |
| 1                                             | 20180103001      | ALEYNA AĞUSTOS        |          |            |  |  |
| 2                                             | 20180209010      | EMRE ER               |          |            |  |  |
| 3                                             | 20180301001      | ŞULE AÇIKEL           |          |            |  |  |
| 4                                             | 20180404029      | EZGİ GÜLEÇ            |          |            |  |  |
| 5                                             | 20180612010      | İREMSU ŞEN            |          |            |  |  |
| 6                                             | 20180614012      | SMYRNA ERGÖNÜL        |          |            |  |  |
| 7                                             | 20180615017      | MEHMET ARDA KÜÇÜKER   |          |            |  |  |
| 8                                             | 20180615027      | EKREM ONUR TOK        |          |            |  |  |
| 9                                             | 20180701115      | YAKUP ATAHAN SEVİLMİŞ |          |            |  |  |
| 10                                            | 20180701130      | ADA İLYADA UTKUCU     |          |            |  |  |

INFORMATION!

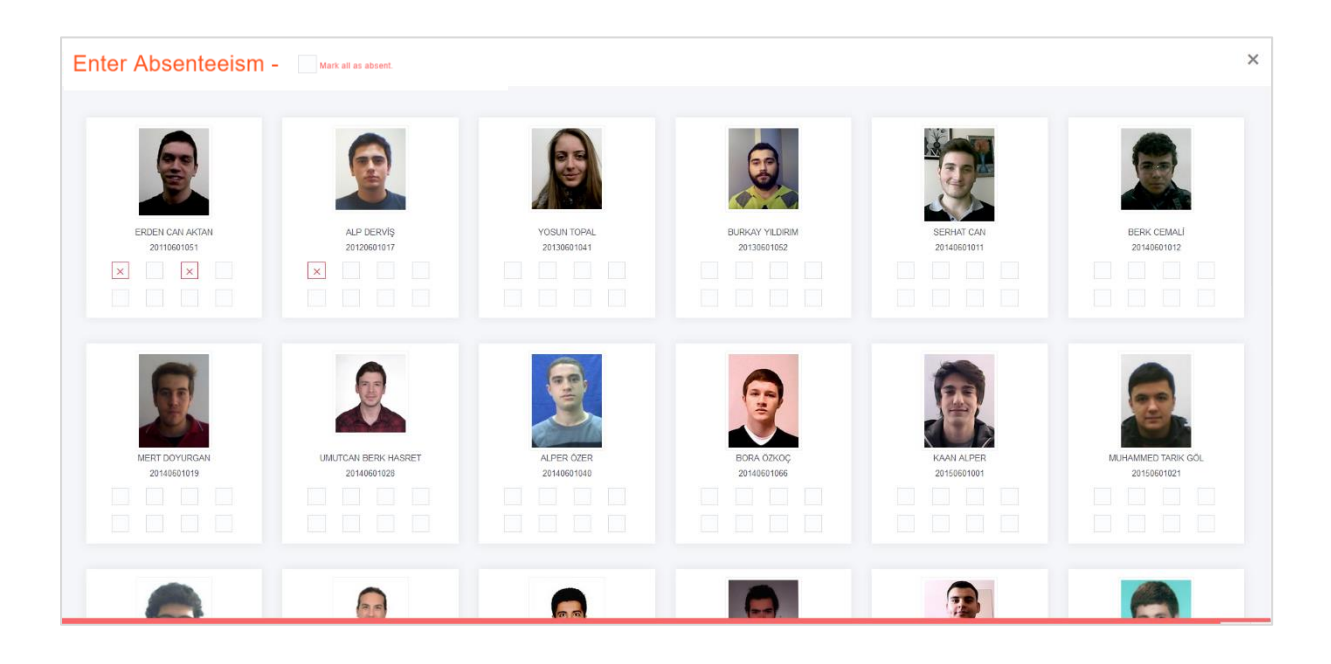

| Enter Absenteeism - | Mark all as absent. |
|---------------------|---------------------|
|---------------------|---------------------|

If you click on "**Mark all as absent**", Symbol will be displayed on all the cells on this screen.

Remember to click on "Save" when you have finished taking attendance.

The absenteeism records for the previous periods can be changed if needed.